## Deploying Your Assessment

This will take you to the Test options window. If you are not at this window, click on the chevron to the right of your assessment and choose test options.

| Search - Texas Wesley × G ← → C  Secure https://                                    | Google x V 👔 Microsoft Office Hom: x V 🐨 Contacts   Qualtrics 5: x V 📼 Test Options - Blackb: x V 💿 (5) Activity Stream   P- x 🗾 🔤 💷 🖬                                                                                                    |
|-------------------------------------------------------------------------------------|----------------------------------------------------------------------------------------------------|
| Grade Center →     Users and Groups     Customization →                             | Conce attempts using Class Graded Allering                                                                                                    |
| <ul> <li>Packages and Utilities →</li> <li>Help</li> <li>Quick Uncorroll</li> </ul> | <ul> <li>Set Timer</li> <li>Set expected completion time. Selecting this option also records completion time for this test. Students will see the timer option before they begin the test.</li> <li>Minutes</li> <li>Auto-Submit</li> <li>OFF ON</li> <li>OFF: The user is given the option to continue after time expires.</li> <li>OW: Test will save and submit automatically when time expires.</li> </ul>                                                                                                    |
|                                                                                     | <ul> <li>Display After <u>01/26/2017</u> I to 345 PM</li> <li>Enter dates as mm/dd/yyyy. Time may be entered in any increment.</li> <li>Display Until <u>01/26/2017</u> I to 346 PM</li> <li>Enter dates as mm/dd/yyyy. Time may be entered in any increment.</li> </ul>                                                                                                    |
|                                                                                     | Password Require a password to access this test.  TEST AVAILABILITY EXCEPTIONS  Click Add User or Group to search for course users and groups to add to the exception is test availability step to enable those settings for exceptions. If you choose to use groups, yo to see group members. Click Remove all Exceptions to delete all exceptions for the test.  Students must have a password to access test. I use this even when they are taking the test in the class to prevent students from taking the test somewhere else during my class time. |
|                                                                                     | Add User or Group         DUE DATE         Set the date the assessment is due. Optionally, do not allow students to take a test once the due date has passed.                                                                                                    |
| E cetljpg ^                                                                         |                                                                                                    |

Due Date – allows you to control when and if the test is available. If the students take it late your gradebook will give you a message saying this test was taken after the date.

Show results – you can choose when and if you want students to see correct answers.

When you have finished the form click submit and your test is ready.

|          | Tests – JAV/- × G programming assignmer ×                                                                                                    |                |                            |
|----------|----------------------------------------------------------------------------------------------------|----------------|----------------------------|
| edu/we   | bapps/blackboard/content/listContentEditable.jsp?content_id=_1102305_1&course_id=_34154674_1&mode=reset                                                                                                    |                | ŕ                          |
|          |                                                                                                    | Swen           | dolyn Williams <u> 1</u> 🔻 |
|          | Hill College Blackboard                                                                                                    | Course         | es My Career               |
| e to sti | udents since Friday, December 9, 2016) > Quizzes and Tests                                                                                                    | 9              | Edit Mode is:              |
| Quiz     | zes and Tests 🛇                                                                                                    |                |                            |
| uild C   | ontent v Assessments v Tools v Partner Content v                                                                                                    |                | tı                         |
| X        | Chapter 1 and 2 Test                                                                                                    |                |                            |
|          | Availability: Item is no longer available. It was last available on Sep 18, 2016 11:59 PM.<br>The Test is 25 questions. 20 multiple choice and 5 short answers. You may use your book but you only have 60 minutes<br>automatically submit when the 60 minutes have expired. | to complete th | ne test. The test will     |
|          | You will only be allowed to take the test one time.                                                                                                    |                |                            |
|          | Chapter 3 and 4 Test                                                                                                    |                |                            |
|          | Availability: Item is no longer available. It was last available on Oct 16, 2016 11:59 PM.<br>The Test ba: 27 questions: 20 multiple playe and 7 short answers. You may use your book but you only have 60 minute                                                            | e to complete  | the test. The test         |
|          | will automatically submit when the 60 minutes have expired.                                                                                                    | s to complete  | the test. The test         |
|          | You will only be allowed to take the test one time.                                                                                                    |                |                            |
|          | Chapter 5 & 6 Test                                                                                                    |                |                            |
|          | Availability. Item is no longer available. It was last available on Nov 29, 2016 11:59 PM.<br>You will ha√e 60 minutes to complete the test. You may use your book if needed.                                                                                                |                |                            |
|          |                                                                                                    |                |                            |
| X        | Chapter 7 and 8 Test                                                                                                    |                |                            |
|          | Availability: Item is no longer available. It was last available on Dec 4, 2016 11:59 PM.<br>You will have 90 minutes to complete the test.                                                                                                    |                |                            |
|          |                                                                                                    |                |                            |
|          | Final Exam                                                                                                    |                |                            |
| V        | Availability: tem is no longer available. It was last available on Dec 7, 2016 11:59 PM.                                                                                                    |                |                            |
| V        | You will have 90 minutes to complete the test.                                                                                                    |                |                            |

Click on the test name.

Begin test and you can take the test to verify it is working as planned.